# GEBRAUCHSANWEISUNG Infusionsdaten Manager System

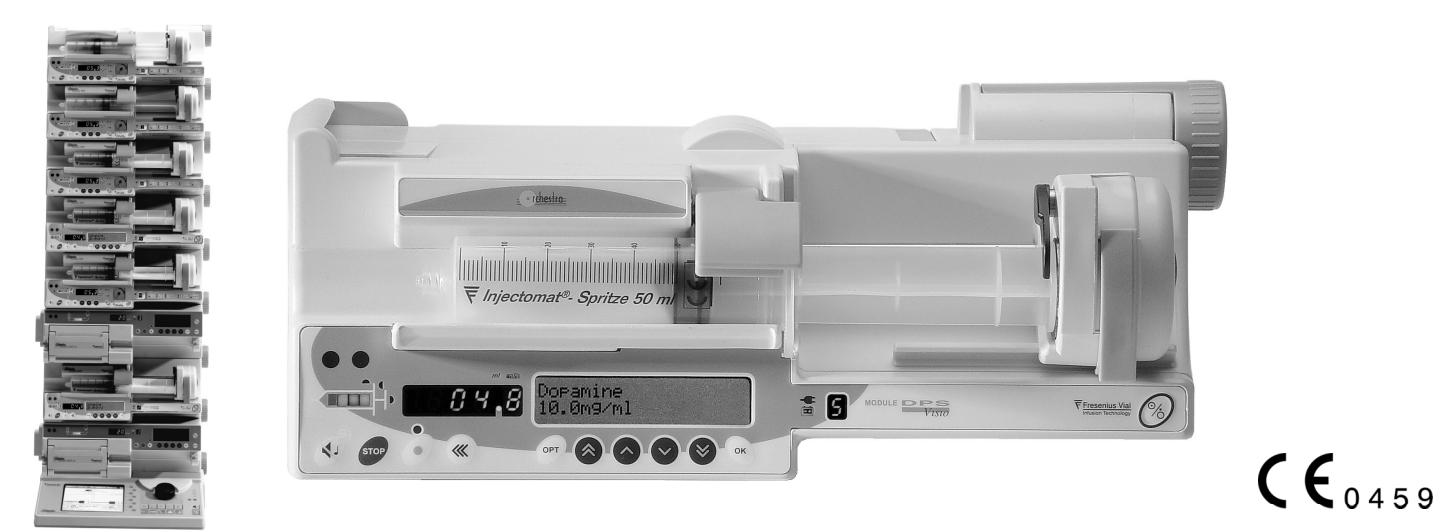

#### Vorwort

Mit größter Sorgfalt wurde eine modulare Mehrkanal Spritzenpumpe entwickelt, das **Module DPS Visio Orchestra**<sup>®</sup>.

Je nach Anzahl der benötigten Module zur i.v. Therapie können, in jeder beliebigen Kombination, bis zu 8 Module (Module DPS, Module DPS Visio, Module MVP) auf einer Base Intensive, Base Primea oder Base A Orchestra<sup>®</sup> installiert werden.

Die vielfältigen Konfigurationsmöglichkeiten verbessern die medizinischen Arbeitsbedingungen, und das erhöht nicht zuletzt die Patientensicherheit. Der Anwender kann somit sein Arbeitsumfeld optimal gestalten. Ein Netzkabel und ein optionales Kommunikationskabel begrenzen die Installation auf ein Minimum.

Der Anwender muss die Bedienungselemente der Spritzenpumpe kennen und diese komplett bedienen können.

Lesen Sie die Gebrauchsanweisung sorgfältig durch, bevor Sie das System in Betrieb nehmen. Gleiches gilt für die Geräte Base Primea, Base A und Base Intensive Gebrauchsanweisungen.

#### Inhaltsverzeichnis

| Vorwort1                                                                    |
|-----------------------------------------------------------------------------|
| Maßnahmen vor Gebrauch2                                                     |
| Orchestra <sup>®</sup> - Interne Sicherheitseinrichtungen 6                 |
| Module DPS VISIO - Eigenschaften9                                           |
| Module DPS VISIO – Technische Daten 11                                      |
| Module DPS VISIO - Konfiguration13                                          |
| Vorsichtsmaßnahmen 16                                                       |
| Hinweise und Herstellererklärung zur<br>elektromagnetischen Verträglichkeit |
| Wartungsemfehlungen20                                                       |
| Betrieb mit der internen Batterie 22                                        |
| RS232 Verbindung22                                                          |
| Externe Spannungsversorgung 22                                              |
| Zubehör23                                                                   |
| Garantiebedingungen 24                                                      |
| Nützliche Adressen 28                                                       |

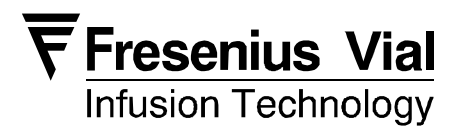

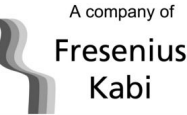

#### Installation des Module DPS Visio auf einer Base (Base Primea oder Base A oder Base Intensive)

Besondere Aufmerksamkeit sollte der Stabilität des Orchestra Systems gelten, wenn mehrere Module DPS Visio auf einer Base A, Base Primea oder Base Intensive benutzt werden. Ab dem vierten Spritzenpumpenmodul. muss das Modul DPS Visio mit der Sicherungsschraube des Multifix 6 gesichert werden (siehe unter Zubehör Seite 23).

Orchestra<sup>®</sup> Geräte können mit Netz 🕊 oder Batterie 🖬 betrieben werden.

Anm .: Schließen Sie so oft wie möglich den Netzanschluss an, damit die Batterien geladen werden können.

Verbinden Sie die Netzleitung mit der Netzanschlussbuchse der Basis. 1. Die Netzkontrollleuchte leuchtet

Setzen Sie das Modul DPS Visio auf die Basis und drehen Sie den Verriegelungshebel auf die Position « Verriegelt ».

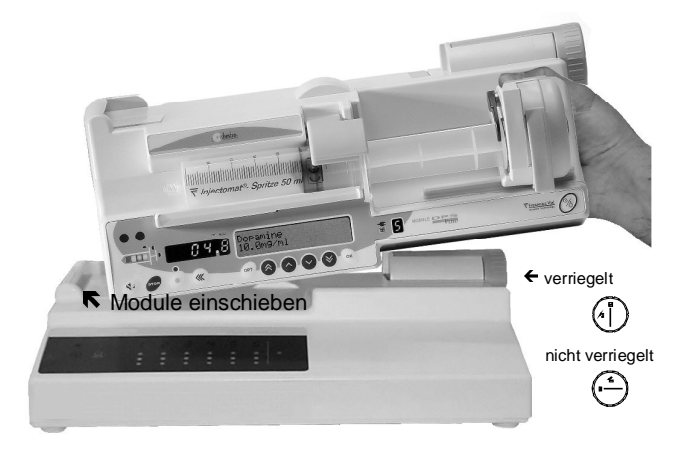

(z.B. Base A)

#### Spritze einlegen

- 1. Zuerst muss die Spritze mit der gewünschten Infusionslösung befüllt werden (in Abstimmung mit der Spritzenauswahl) und wie üblich mit der Übergangsleitung verbunden werden.
- 2. Legen Sie die Spritze jetzt in den Spritzenschacht. Dabei müssen die Spritzenflügel korrekt in der Spritzenflügelaufnahme liegen.
- 3. Danach sichern Sie die Spritze, indem Sie den Spritzenniederhalter auflegen. Den Antriebskopf bis an den Spritzenkolben vorschieben und den Spritzenkolbenhalter dann absenken.

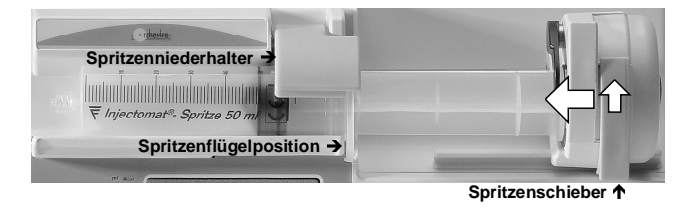

Drücken Sie die EIN 🕲 Taste um das Module DPS VISIO 4 einzuschalten.

Anm.: Wird im Display [trl angezeigt, so ist ein Servicedatum erreicht. Drücken Sie Ozur Bestätigung.

#### Programmieren der Infusion

#### Spritzenauswahl:

1 Prüfen Sie ob die im Display angezeigte Spritze mit dem Typ und der Größe der eingelegten Spritze übereinstimmt.

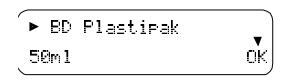

- Benutzen Sie die OOO Tasten um ggf. einen anderen 2. Spritzentvo aus der Liste auszuwählen, ie nach Bedarf.
- Bestätigen Sie die richtige Spritze mit der <sup>OK</sup> Taste. 3. Entlüften Sie ggf. die Leitung durch zweimaliges Drücken und 4

nachfolgendes Halten der Bolus 🥙 Taste:

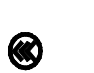

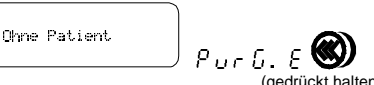

Verbinden Sie die Infusionsleitung zum Patienten. 5.

#### Medikamentenauswahl:

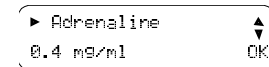

- Opt.: Wählen Sie ein Medikament mit den 🙆 🛇 🛇 🕅 Tasten 1. (PBr C muss aktiv sein) und bestätigen Sie mit
- Wählen Sie die Verdünnung mit den 🗞 🋇 🛇 🗞 Tasten.
- 2.
- Bestätigen Sie Ihre Wahl mit der WTaste. 3.

#### Einstellen der Förderrate (ml/h):

Benutzen Sie hierzu die ebenfalls die OOO Tasten. 1.

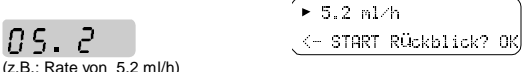

#### Infusion starten:

Drücken Sie die 🕑 Taste um die Infusion zu starten oder 1. Datenrückblick.

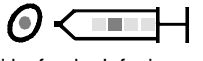

Die Rate kann bei laufender Infusion geändert werden, muss Anm.: aber innerhalb von 15 Sekunden bestätigt werden. Auch beim Spritzenwechsel.

#### **Bolus-Funktion**

#### Verabreichen eines Bolus (ml): 1.

Drücken Sie einmal 🞯 um die Bolusfunktion zu aktivieren.

Dann Drücken und Halten Sie die W Taste zum Verabreichen des 2 Bolus.

| Bolus |         | Bolus        |  |
|-------|---------|--------------|--|
|       | ) ((()) | 2.53 mg      |  |
|       | (gedri  | ückt halten) |  |

#### Ändern der Bolusrate (ml/h):

1200. N

- Drücken und Halten Sie die Bolus 🖤 Taste um Zugang zur 1 Bolusrate zu erhalten.
- Stellen Sie die gewünschte Bolusrate mit den 🗞 🏠 🛇 🗞 Tasten 2. ein. Bestätigen Sie mit

Rolus

ΟK

#### **STOP und Pause**

Stop-Funktion : Hörbarer Alarm nach 1 Minute .

Neustart der Infusion: 0.

### Auswahl der Pausendauer von 1 Minute bis zu 18 Stunden:

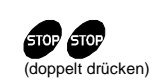

Pause Øh01

- 1. Stellen Sie die Pausendauer mit den OOOTAsten.
- 2. Drücken Sie die Taste zur Bestätigung.

#### Neustart der Infusion während einer Pause:

- 1. Drücken Sie <sup>5109</sup> um die Pause zu beenden.
- 2. Drücken Sie Start O zum Starten der Infusion.

#### Ausschalten des Module DPS VISIO

- 1. Stoppen Sie die Infusion durch Drücken der <sup>509</sup> Taste.
- 2. Drücken und halten Sie die AUS Taste für ca. 2 Sekunden um das Geräte auszuschalten.

### **Erweiterte Funktionen (OPTION)**

Über ein weiteres Feld (Taste Opt) erreichen Sie, bedienbar durch spezielle Tasten mit alphanumerischem Display, Zugang zu diversen optionalen Funktionen.

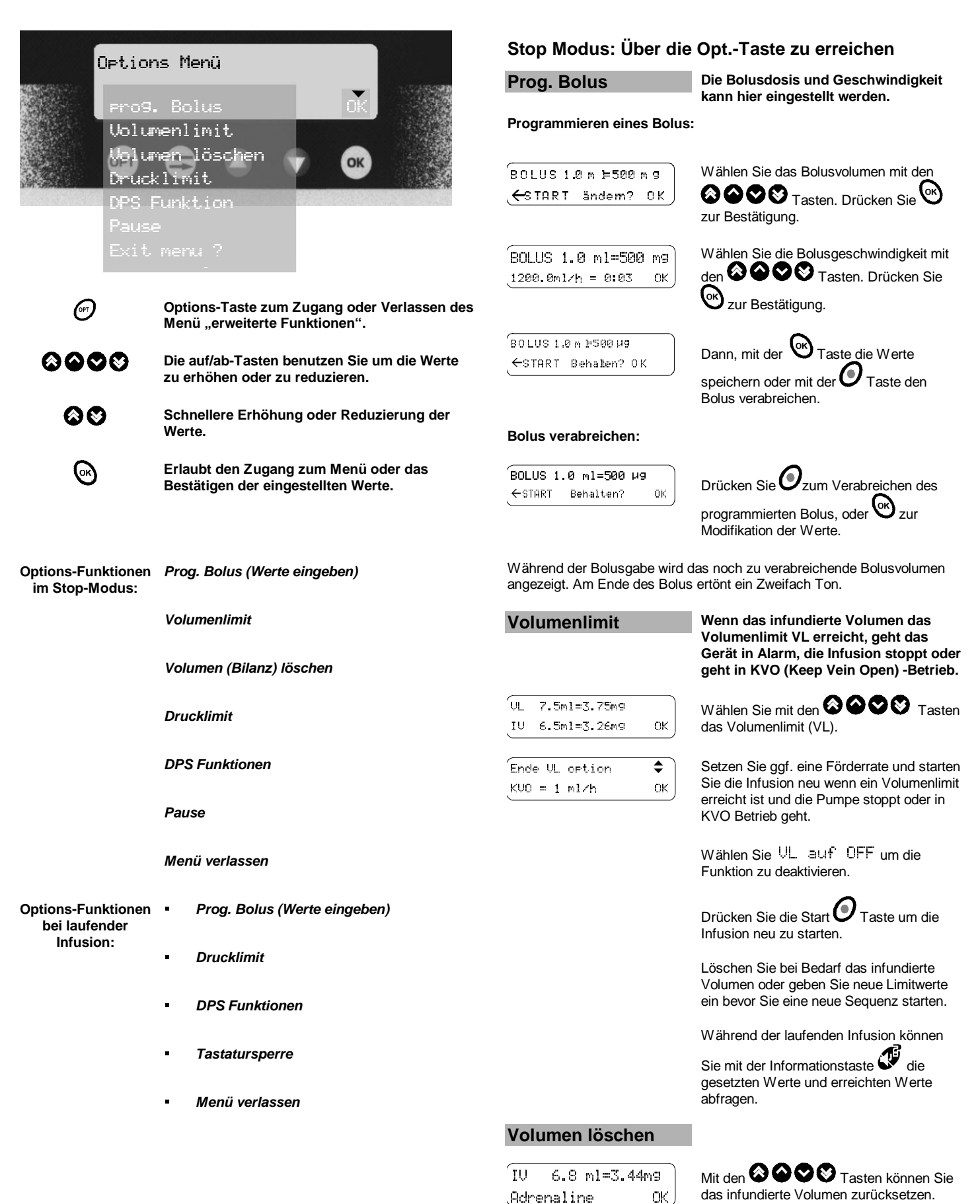

#### Stop Modus: Über die Opt.-Taste zu erreichen

ΟK

ΟK

#### Drucklimit

| 90mmH9 | 800 m m H g ) |
|--------|---------------|
| , III  | ок ј          |

Mit den Tasten können Sie das Verschlussdrucklimit an den gewünschten Wert anpassen.

#### **DPS Funktionen**

|                   | DPS            |
|-------------------|----------------|
| <b>. P ∿‼ O</b> n | <b>P∕⊒</b> :On |
|                   |                |

ON = EIN OFF = AUS

Stellen Sie **P** > **!** auf ON um die Druckabfallerkennung zu aktivieren.

System Management.

Mit den Y Tasten aktivieren oder

deaktivieren Sie das Dynamische-Druck-

Stellen Sie Prie auf ON um den Druckvoralarm zu aktivieren.

#### Pause

Pause 0h01

Mit den 🙆 🍳 🛇 🛇 Tasten stellen Sie die Pausendauer ein.

Drücken Sie 🛇 zur Bestätigung.

Mit or und Starten Sie die Infusion.

#### Menü verlassen?

Öptionsmenü "Menüverlassen? OK

Drücken Sie vzum Verlassen des Options-Menüs.

### Informationen **I** abfragen

Je nach Softwareversion der Module DPS Visio, haben Sie Zugang zu dieser Option.

Raten, Spritzengröße und Typ sowie das total infundierte Volumen werden während der laufenden Infusion angezeigt.

**5** .0 ml/h

BD Plastipak 50cc IV = 1.0 ml = 0.5 mg Spritzentvo und Größe / Totalvolumen

**Bei laufender Infusion:** 

800 m m H 9

0 K

OK

ОK

ΩK

DPS

Par IE N

**Prog. Bolus** 

**Drucklimit** 

**DPS Funktion** 

**Tastatur sperre** 

Menü verlassen?

<sup>'</sup>Tast. 9esperrt

90m m H 9

(P !:E N

AUS

Anm.: Der Medikamentenname und die erweiterten Werte können alternativ angezeigt werden, sofern diese aktiviert sind.

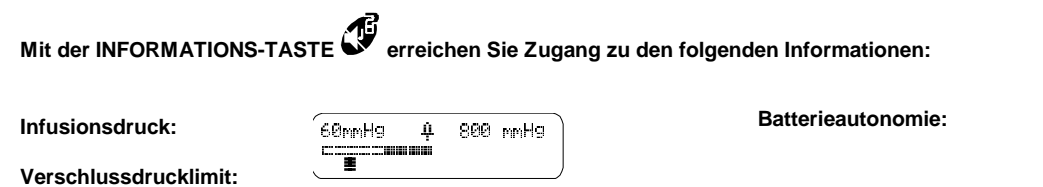

50ml

5.5µg

Der Fließdruck und das gewählte

BD PLASTIPAK

OFF

0.5ml =

ΙŲ

UL

τu

Abschaltdrucklimit werden angezeigt.

2.5 ml = 2.5 mg

Anzeige:

Autonomy

- in Std. und Min. je nach Infusionsrate
- in Prozent die Restressourcen der Batteriekapzität.

07h30

70%

| Datur | n und  | Zet      |
|-------|--------|----------|
| 15⁄01 | /2000  | 01:25:52 |
|       |        |          |
| Nächs | te War | tung     |
| Datum | 01701  | 700d     |

SN :082410/18090001X

Ist ein Volumenlimit programmiert übernimmt der gesetzte Wert (AUS oder KVO) sobald dieses erreicht wird. Datum und Zeit:

Wartungsdaten:

KH/Stations Code:

**Pumpen-Seriennummer:** 

en Sie die Infusion. Options Menü werlassen ?

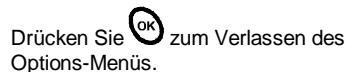

Die Bolusdosis und Rate kann

verabreicht werden.

programmiert und/oder der Bolus

Gleiche Funktion wie im Stop-Modus.

Gleiche Funktion wie im Stop-Modus.

Gleiche Funktion wie im Stop-Modus.

Bei laufender Infusion verriegeln Sie

Mit O wählen Sie ob die Sperre EIN

die Tastatur wie folgt.

oder AUS geschaltet wird.

Spritzentyp und Größe:

Infundiertes Volume: IV

Inf. Volumen IV:

Volumenlimit: VL

### **Orchestra<sup>®</sup> - Interne Sicherheitseinrichtungen**

Die Base und das Module DPS VISIO verfügen über ein kontinuierliches Überwachungssystem, welches sich mit dem Einschalten der Pumpe aktiviert. Jeder interne Fehler oder jede Fehlfunktion vor einem Infusionsstart wird sofort entdeckt.

Qualifiziertes Personal in Ihrem Hause oder unsere Service-Abteilung sollten immer bei jeder abnormen Funktion verständigt werden, wenn keine bestimmte Ursache gefunden werden kann.

Im Fall einer Förderratenabweichung wird ein Alarm innerhalb einer Grenze von 5% iger Ratenabweichung aktiviert. Zusätzlich aktiviert ein sekundäres Kontrollsystem einen Alarm bei 1 ml Überförderung oder 20% iger Ratenabweichung, wenn der erste Zustand nicht erkannt werden sollte.

Die Batterie betreibt das Gerät automatisch weiter wenn die Stromversorgung ausfällt oder das Gerät vom Netz getrennt wird.

#### Module DPS VISIO – Voralarme und Alarme mit akustischem und optischem Signal.

| Kontrolle |                        | Infusions-<br>Stop | Alarmton   | Aktivierung bei                                                                            | Module DPS VISIO Anzeige                                                                             |
|-----------|------------------------|--------------------|------------|--------------------------------------------------------------------------------------------|----------------------------------------------------------------------------------------------------|
| Verriege- | Modul/Base             | Nein               | Nein       | nicht verriegeltem Modul                                                                   | C Anzeige anstelle der Modul-Nummer                                                                  |
| lang      | Verriegelungsalarm     |                    |            |                                                                                            | Anmerkung: Hörbares Signal nach 5 Sekunden.                                                          |
| Batterie  | Voralarm               | Nein               | Ja         | schwacher Batterie                                                                         | Batterie und gelbes Voralarm-Licht                                                                   |
|           |                        |                    |            |                                                                                            | Batterie<br>Anzeige : Voralarm OK                                                                    |
|           | Alarm                  | Ja                 | Ja (2 Min) | Batterie entladen                                                                          | Batterie und rotes Alarm-Licht                                                                       |
|           |                        |                    |            |                                                                                            | Anmerkung: Speichern der Daten noch für<br>10 Minuten.<br>Netz anschließen.                          |
|           |                        |                    |            |                                                                                            | Batteriealam<br>Anzeige : 0 K                                                                        |
| Infusion  | Voralarm-Infusionsende | Nein               | Ja         | 5 Minuten vor Infusionsende<br>oder bei 10 % Restvolumen je<br>nach Förderrate und Spritze | Voralarm + Anzeige Infusionsende                                                                     |
|           |                        |                    |            |                                                                                            | Anmerkung: Wenn die Start-Taste blinkt ist<br>der Spritzenentleerungsmodus<br>aktiv. Bestätigen Sie. |
|           |                        |                    |            |                                                                                            | hfusionsende                                                                                         |
|           |                        |                    |            |                                                                                            | Anzeige : Voralarm 0 K                                                                               |
|           | Alarm Infusionsende    | Ja                 | Ja         | Spritze leer (theoretisch)                                                                 | Alarm + Anzeige Infusionsende                                                                        |
|           |                        |                    |            |                                                                                            | Anmerkung: Wenn die Start Taste blinkt ist der Spritzenentleerungsmodus aktiv. Bestätigen Sie        |
|           |                        |                    |            |                                                                                            | hfusionsende<br>Anzeige : 0 K                                                                        |
|           | Spritze leer           | Ja                 | Ja         | Spritze ganz leer                                                                          | Voralarm + Anzeige Infusionsende                                                                     |
|           |                        |                    |            |                                                                                            | hfus ionsende<br>Anzeige : 0 K                                                                       |

| Voralarme u                 | und Alarme                                             |                    |            |                                                                                            |                                                                                                    |
|-----------------------------|--------------------------------------------------------|--------------------|------------|--------------------------------------------------------------------------------------------|----------------------------------------------------------------------------------------------------|
| Kontrolle                   |                                                        | Infusions-<br>Stop | Alarmton   | Aktivierung bei                                                                            | Module DPS VISIO Anzeige                                                                                                    |
| Volumen-<br>begren-<br>zung | Voralarm                                               | Nein               | Ja         | 5 Minuten vor Infusionsende<br>oder bei 10 % Restvolumen je<br>nach Förderrate und Spritze | Voralarm                                                                                                    |
|                             |                                                        |                    |            |                                                                                            | Anzeige:                                                                                                    |
|                             | Alarm                                                  | mit KVO            | Ja (2 min) | Volumenlimit erreicht                                                                      | Alarm + KVO-Leuchte                                                                                                    |
|                             |                                                        |                    |            |                                                                                            | Anzeige: Vollin iterreicht<br>Vollin iterreicht<br>Vollin iterreicht                                                                                                    |
|                             |                                                        |                    |            |                                                                                            | alternierend mit <u>KUO = 1 m 2h</u>                                                                                                    |
| Druck                       | Druck-Voralarm                                         | Nein               | Ja         | - 50 mmHg vor dem<br>programmierten Limit                                                  | Voralarm                                                                                                    |
|                             |                                                        |                    |            |                                                                                            | 60mmHg     1100mmHg       C=====     1100mmHg       Anzeige:     Image: Image: Ima |
|                             | Druck-Alarm                                            | Ja                 | Ja (2 Min) | programmiertes Limit erreicht                                                              | Alarm                                                                                                    |
|                             |                                                        |                    |            |                                                                                            | Verschluss                                                                                                    |
|                             |                                                        |                    |            |                                                                                            | Anzeige : OK                                                                                                    |
|                             | Druckansteig                                           | Nein               | Ja         | bei Raten < 20 ml/h<br>und nur bei 50 ml Spritzen                                          | 60mmH9 1100mmH9                                                                                                    |
|                             |                                                        |                    |            |                                                                                            | Anzeige :                                                                                                    |
|                             | Druckabfall (Diskonnektion)                            | Nein               | Ja         | bei allen Spritzen verfügbar                                                               | Voralarm                                                                                                    |
|                             |                                                        |                    |            |                                                                                            | 68mmH9 1188mmH9                                                                                                    |
|                             |                                                        |                    |            |                                                                                            | Anzeige:                                                                                                    |
| Spritzen-<br>installation   | Spritzenkörper- und<br>Spritzenflügelposition          | Ja                 | Ja (2 Min) | Spritze falsch eingelegt                                                                   | Alarm + Spritzenniederhalter-Leuchte                                                                                                    |
|                             |                                                        |                    |            |                                                                                            | Seritzeneosition<br>prüfen OK                                                                                                    |
|                             |                                                        |                    |            |                                                                                            | Anzeige :                                                                                                    |
|                             | Spritzenkolben-Position<br>Anti-Siphon-System          | Ja                 | Ja         | Spritze falsch eingelegt                                                                   | Alarm + Spritzenkolbenkopf-Leuchte                                                                                                    |
|                             |                                                        |                    |            |                                                                                            | Seritzenposition<br>erüfen OK                                                                                                    |
|                             |                                                        |                    |            |                                                                                            | Anzeige :                                                                                                    |
|                             | Haltemechanismus nicht verriegelt                      | Ja                 | Ja         | Antriebsystem nicht bereit                                                                 | Alarm + Antriebssicherung offen                                                                                                    |
|                             |                                                        |                    |            |                                                                                            | SpritzenPosition                                                                                                    |
|                             |                                                        |                    |            |                                                                                            | Anzeige :                                                                                                    |
| Andere<br>Alarme            | Förderrate nicht gesetzt<br>oder bestätigt = 00.0 ml/h |                    | Nein       | keine Bestätigung nach > 15 Sekunden                                                       | blinkende Bestätigungstaste                                                                                                    |
|                             | Spritze nicht gewählt                                  | Ja                 | Ja         | keine Spritzenauswahl nach > 2 min                                                         | blinkende Bestätigungstaste + blinkende Anzeige<br>Spritzengröße und Typ                                                                                                    |
|                             | Kein Medikament<br>ausgewählt                          | Ja                 | Ja         | keine Medikamentenauswahl<br>nach > 15 Sekunden                                            | blinkende Bestätigungstaste + blinkende Anzeige<br>des Medikamentvorschlages                                                                                                    |
|                             | Falsche Taste                                          | Nein               | Nein       | drücken von einer falschen<br>Taste                                                        | hörbarer Ton beim Drücken der Taste                                                                                                    |
|                             | Pausenende                                             | Ja                 | Nein       | Ende einer programmierten<br>Pause                                                         | alternierendes Display mit Förderrate und 5 & 0 P                                                                                                    |
|                             |                                                        |                    |            |                                                                                            | 0.3 ml/h<br>Anzeige : ← START                                                                                                    |

| Voralarme und Alarme                                         |                    |          |                                              |                                                                                                    |
|--------------------------------------------------------------|--------------------|----------|----------------------------------------------|----------------------------------------------------------------------------------------------------|
| Kontrolle                                                    | Infusions-<br>Stop | Alarmton | Aktivierung bei                              | Module DPS VISIO Anzeige                                                                                                   |
| Fehlfunktionen                                               | Ja                 | Nein     | Gerät kann die Infusion nicht<br>überwachen  | rote Alarmleuchte                                                                                                    |
| Error-Meldung:ᢄァ᠐᠄                                           | Ja                 | Nein     | Motorlaufkontrolle nicht o.k.                | Error Ø1                                                                                                    |
|                                                              |                    |          |                                              | Anzeige :                                                                                                    |
| Error-Meldung : Er 10, 11; 20; 24;<br>30; 34; 40, 44; 50, 70 | Ja                 | Nein     | Elektronik Kontrolle nicht o.k.              | Erroranzeige + Alarmleuchte                                                                                                |
|                                                              |                    |          |                                              | Error 10                                                                                                    |
|                                                              |                    |          |                                              | Anzeige (z.B.):                                                                                                    |
| Error-Meldung:Er80                                           | Ja                 | Nein     | Tastatur nicht o.k.                          | Erroranzeige + Alarmleuchte                                                                                                |
|                                                              |                    |          |                                              | Error 80                                                                                                    |
|                                                              |                    |          |                                              | Anzeige :                                                                                                    |
| Error-Meldung : ᢄ 	 ᠑ ᠐                                      | Ja                 | Nein     | Spritzenflügelerkennung<br>Fehlfunktion      | Er Erroranzeige + Alarmleuchte                                                                                             |
|                                                              |                    |          |                                              | Error 90<br>Anzeige :                                                                                                    |
| Error-Meldung :<br>٤ - 3 2 ; 5 2 ; 7 2 , 8 2                 | Ja                 | Ja       | 1 ml Anweichung vom zu<br>fördernden Volumen | Erroranzeige + Alarmleuchte                                                                                                |
|                                                              |                    |          |                                              | Error 32                                                                                                    |
|                                                              |                    |          |                                              | Anzeige (z.B.):                                                                                                    |
| Prüfen der Kommunikation: d c と                              | Ja                 | Ja       | Probleme mit der<br>Kommunikation            | d د ک Anzeige im Display + Alarmleuchte (Drücken Sie STOP für den Normalbetrieb.)                                          |
|                                                              |                    |          |                                              | Kommunikation                                                                                                    |
|                                                              |                    |          |                                              | Anzeige :                                                                                                    |
| Hinweis auf ein Wartungsintervall                            | Nein               |          | Wartungsdatum ist erreicht<br>(siehe คละ b)  | Anzeige [Ect (Drücken Sie die Start-Taste zur<br>Bestätigung. Anm.: Lassen Sie das Gerät ggf., wie<br>vorgesehen, prüfen.) |
|                                                              |                    |          |                                              | Betriebsstd.: 3422 h<br>Wartun9sinterv.: 3000 h                                                                            |
|                                                              |                    |          |                                              |                                                                                                    |

Anmerkung: Notieren Sie die Fehlermeldung (Er--) im Falle einer Störung und schalten Sie das Gerät aus, in dem Sie die AUS-Taste drücken, (5 - 10 Sekunden können notwendig sein). Wenn der Alarm bei erneuter Inbetriebnahme wieder erscheint, dann setzen Sie sich bitte mit den Technikern in Ihrem Hause oder mit der Service-Abteilung von **MC Medizintechnik** in Verbindung.

Die Alarmtonlautstärke kann mit dem Regler an der Rückseite des Gerätes eingestellt werden 🖚.

### **Module DPS VISIO - Eigenschaften**

#### Förderraten

Diese Werte geben Ihnen eine Übersicht. Die Raten können über die Module DPS VISIO Konfiguration angepasst werden.

| Spritzen        | Förderrate<br>(ml/h) | Bolus<br>(ml/h)   | Entlüften<br>(ml/h) |
|-----------------|----------------------|-------------------|---------------------|
| 50/60 ml        | von 0.1 bis 200.0    | von 50 bis 1200.0 | 1200.0              |
| 30/35 und 20 ml | von 0.1 bis 120.0    | von 50 bis 600.0  | 600.0               |
| 10 ml           | von 0.1 bis 60.0     | von 50 bis 350.0  | 350.0               |
| 5 ml            | von 0.1 bis 60.0     | von 50 bis 250.0  | 250.0               |

0.1 ml/h Stufen

#### Vorprogammierbarer Bolus

| Spritze         | Einleitungsrate<br>(ml/h) | Einleitungsvolumen<br>(ml) |
|-----------------|---------------------------|----------------------------|
| 50/60 ml        | von 0.1 bis 1200.0        | von 0.1bis 120.0           |
| 30/35 und 20 ml | von 0.1 bis 600.0         | von 0.1 bis 120.0          |
| 10 ml           | von 0.1 bis 350.0         | von 0.1 bis 120.0          |
| 5 ml            | von 0.1 bis 250.0         | von 0.1 bis 120.0          |

0.1 ml/h Stufen bei der Rate - 0.1 ml Stufen beim Volumen.

Die Einleitungsrate ist wie folgt vorprogrammiert: 300/600/900/1200 ml/h bei 50/60 ml Spritzen. 300/600 bei 20 ml Spritzen.

### Volumenlimit

Volumenlimit (ml) Von 1.0 bis 999.9 - 0.1 ml Stufen.

KVO Rate (Keep Vein Open): 1 ml/h oder Originalrate wenn diese < 1 ml/h ist.

#### Förderratenansteuerung über die **RS 232 Verbindung**

Weitere Informationen finden Sie im Dokument: RS 232 Kommunikationsprotokoll<sup>®</sup>.

| Spritzen         | Förderate<br>(ml/h) | Bolus (ml/h)        |
|------------------|---------------------|---------------------|
| 50/60 ml         | von 0.1 bis 1200.0  | von 50.0 bis 1200.0 |
| 30/35 oder 20 ml | von 0.1 bis 600.0   | von 50.0 bis 600.0  |
| 10 ml            | von 0.1 bis 350.0   | von 50.0 bis 350.0  |
| 5 ml             | von 0.1 bis 250.0   | von 50.0 bis 250.0  |

#### Genauigkeit

| Förderrate              | - |
|-------------------------|---|
| max. Geräteabweichung   |   |
| max. Spritzenabweichung | 2 |

± 3% mit den vorprogrammierten Spritzen

#### 2%

1%

### Pause

Von 1 Minute bis 18 Stunden einstellbar.

#### Spritzentypenliste

Das Module DPS VISIO erkennt das eingelegte Spritzenlumen.

| Größe und Typ           | 50/60 ml | 20 ml | 10 ml | 5 ml |
|-------------------------|----------|-------|-------|------|
| B-D PLASTIPAK           |          |       |       |      |
| <b>B-D PERFUSION</b>    |          |       |       |      |
| BRAUN OMNIFIX           |          |       |       |      |
| BRAUN PERFUSOR          |          |       |       |      |
| FRESENIUS<br>INJECTOMAT |          |       |       |      |
| ICO GAMMA PLUS          |          |       |       |      |
| PIC INDOLOR             |          |       |       |      |
| MONOJECT                |          |       |       |      |
| TERUMO                  |          |       |       |      |
| TUTOJECT Type T         |          |       |       |      |

Die Spritzenliste, die hier aufgeführt ist, entspricht der momentan wählbaren Konfiguration. Diese Liste kann den Marktanforderungen angepasst werden. Setzen Sie sich bitte für weitere Auskünfte mit MC Medizintechnik in Verbindung. Benutzen Sie nur die vorprogrammierten Spritzentypen.

Fresenius VIAL haftet nicht für Förderratenabweichungen, die durch Herstelleränderungen an Spritzen entstehen.

#### Medikamenten Auswahl

Freigabe der Anzeige über die Konfiguration ( $PB \in C$ ).

Nach Freigabe der Medikamentennamenanzeige können Sie zu der Rate das Medikament im Display anzeigen lassen. 50 Namen sind über die Konfiguration (PArG.) programmierbar.

### Ständige Druckanzeige

Zugang erhalten Sie über die Konfiguration (PBr L).

Es ist möglich während der laufenden Infusion die Drucke anzeigen zu lassen (Ja oder Nein).

#### Spritzentyp und infundiertes Volumen anzeigen

Zugang erhalten Sie über die Konfiguration (PBr L).

Es ist möglich während der laufenden Infusion den Spritzentvo und das infundierte Volumen anzeigen zu lassen (Ja oder Nein).

#### Verdünnung

5 Werte sind verfügbar: U/ml, kU/ml, ng/ml, µg/ml, mg/ml.

### Abschaltdrucklimit

Das Module DPS VISIO kann in Abhängigkeit der Spritze auf unten dargestellte Limitwerte eingestellt werden.

#### Mögliche Einstellungen:

| Spritze      | Mögl. Werte in (mmHg) |
|--------------|-----------------------|
| 50/60 ml     | von 100 bis 1100      |
| 30/35 ml     | von 100 bis 1300      |
| 20 ml        | von 100 bis 1500      |
| 10 oder 5 ml | von 100 bis 1600      |

Anm.: 1 bar = 750 mmHg = 1000 hPa.

### **Dynamisches Druck System (DPS)**

#### Druckanstiegserkennung

- Aktivierbar für 50 ml Spritzen und Raten kleiner 20 ml/h.

#### Druckabfallerkennung

Die Drucküberwachung warnt bei einem Druckabfall bzw. Diskonnektion.

Aktivierbar bei allen Spritzen.

Die Auswahl bzw. der Zugang erfolgt über die 🔭 Taste.

#### Alarmverzögerung bei Verschluss in Bezug auf die Förderrate

Diese Werte sind abhängig von den benutzten Spritzen beim Module DPS VISIO und können nur als Beispiel gelten.

|         |            | Abschalte | druckwerte | DPS         |
|---------|------------|-----------|------------|-------------|
| Spritze | Förderrate | 300 mmHg  | 1100 mmHg  | Aktivierung |
| 50 ml   | 1 ml/h     | 24' 50''  | 103' 30''  | 7'          |
|         | 5 ml/h     | 4' 17"    | 18' 40''   | 1' 40"      |
|         | 20 ml/h    | 1'03''    | 4' 40"     |             |
| 20 ml   | 2 ml/h     | 5'56"     | 22' 45"    |             |
|         | 10 ml/h    | 1' 35"    | 4' 20''    |             |

Benutzte Spritze: B-D Plastipak® Luer Lok® (B-D Plastipak und Luer Lock sind eingetragene Warenzeichen von Becton Dickinson).

#### Bolusvolumen nach Verschlussdruckabbau

|              |       |       | Spritze  |       |      |
|--------------|-------|-------|----------|-------|------|
|              | 50 ml | 30 ml | 20 ml    | 10 ml | 5 ml |
| Bolusvolumen |       |       | ≤ 0.2 ml |       |      |

Anm.: Warten Sie, bis die Bestätigungsleuchte 
blinkt, erst dann ist der Bolus komplett abgebaut.

### Module DPS VISIO – Technische Daten

### Spannungsversorgung durch die

#### Base (Base A, Base Primea oder Base Intensive)

Ausgangsspannung 7

7.25 Volt - Leistung ≥ 10 Watt

#### Batterie

| Eigenschaften | 6 V 1,1/1,3 Ah - wieder aufladbarer Blei-Gel-<br>Akku                                                                                                    |
|---------------|----------------------------------------------------------------------------------------------------|
| Akkulaufzeit  | 6 h 30 (Displaybeleuchtung aus), > 4 h 30<br>(Displaybeleuchtung an) bei einer Rate von<br>5 ml/h. (wählen Sie in der<br>Gerätekonfiguration <i>PBr B</i> den Status der<br>Displaybeleuchtung) |
|               | > 2 Stunden bei einer Rate bis 120 ml/h.                                                                                                    |
| Akku laden    | 70% der Kapazität: 8 Stunden                                                                                                    |
|               | 100% der Kapazität: 16 Stunden                                                                                                    |

#### **Computer Verbindungen**

Bi-direktionale Schnittstellenverbindung über die **Base A, Base Primea** oder Base Intensive.

#### Prüfvorschriften

Erfüllt die EG-Richtlinie 93/42 "Medizinische Geräte": CE Zeichen: CE 0459

Sicherheit von elektrischen medizinischen Geräten: Entspricht EN/IEC 60601-1 und EN/IEC 60601-2-24

| IP34 |  |
|------|--|
|      |  |
|      |  |

Spritzwasserschutz Fehlerstromschutz: Typ CF

Schutzklasse: Klasse II

#### Elektromagnetische Verträglichkeit:

Entspricht EN/IEC 60601-1-2 (zweite Auflage) und EN/IEC 60601-2-24. Detaillierte Informationen finden Sie im Kapitel "Hinweise und Herstellererklärung zur elektromagnetischen Verträglichkeit".

Einhaltung der Normen/Auflagen:

- RF-Abstrahlung: CISPR 11/EN 55011, Group 1 Class B
- Harm. Norm: EN/IEC 61000-3-2, Class A
- Spannungsschwankungen: EN/IEC 61000-3-3

Einhaltung der Sicherheitsvorschriften:

- EMV Entladung (ESD): EN/IEC 61000-4-2
- EMV elekt. Störgrößen: EN/IEC 61000-4-4
- EMV Stoßspannungen: EN/IEC 61000-4-5
- EMV Spannungseinbrüche: EN/IEC 61000-4-11
   EMV Magnetfelder: EN/IEC 61000-4-8
- EMV Magnetfelder: EN/IEC 61000-4-8
- EMV Hochfrequenzfelder: EN/IEC 61000-4-6
   EMV hochf. EMV Felder: EN/IEC 61000-4-3

### Geräte Materialien

Gehäuse/Antrieb/ Spritzenniederhalter Polycarbonat/Polyester Legierung stoßfest

Haupt- und seitliches Bedienfeld:

#### Polyester

#### Größe - Gewicht

| Höhe / Breite / Tiefe | 105 x 315 x 130 mm |
|-----------------------|--------------------|
| Gewicht               | ca. 2.3 Kg         |

#### Symbole

|             | Gleichspannung                                                          |
|-------------|-------------------------------------------------------------------------|
| -           | Eingangsspannung-Signal                                                 |
| $\ominus$   | Ausgangsspannung-Signal                                                 |
|             | Batterie                                                                |
| <del></del> | Sicherung                                                               |
| Ĺ           | Lesen Sie bitte vor Gerätenutzung aufmerksam<br>die Gebrauchsanweisung! |

#### Anzeigen/Symbole

| Netzbetrieb                                       | -      | konstant gelb                                                        |
|---------------------------------------------------|--------|----------------------------------------------------------------------|
| Batteriebetrieb                                   |        | konstant grün oder blinkend                                          |
| Module-Position                                   |        | konstant grün<br>(N។ - z.B. erstes Module)                           |
| Laufende Infusion                                 |        | grünes Lauflicht                                                     |
| Bestätigungssignal                                |        | blinkend grün                                                        |
| Voralarm                                          |        | blinkend orange                                                      |
| Alarm                                             |        | blinkend rot                                                         |
| Display                                           | 1000.0 | 4 grüne Felder<br>(Zahl, Einheit)<br>1 oranges Feld<br>(Dezimalzahl) |
| Spritzenniederhalter                              |        | blinkend rot                                                         |
| Spritzenflügel<br>Detektion                       |        |                                                                      |
| Spritzenkolben-<br>position<br>Anti-Siphon-System |        | blinkend rot                                                         |
| Entriegelung des<br>Mechanismus                   |        | blinkend rot                                                         |
| Infusionsende                                     |        | blinkend orange                                                      |

### Trompetenkurven

Trompetenkurven demonstrieren die minimale und maximale Abweichung von der Förderratengenauigkeit bei der Kombination Spritze/Spritzenpumpe.

Die IEC 601-2-24 Norm beschreibt die Durchführung eines Messprotokolls. Weitere Informationen entnehmen Sie bitte dieser Veröffentlichung.

Die nachfolgenden Angaben beziehen sich auf die verwendeten Spritzen und können nur als Beispiel für die Pumpengenauigkeit dienen. Für weitere Fragen wenden Sie sich bitte an unsere Service-Abteilung.

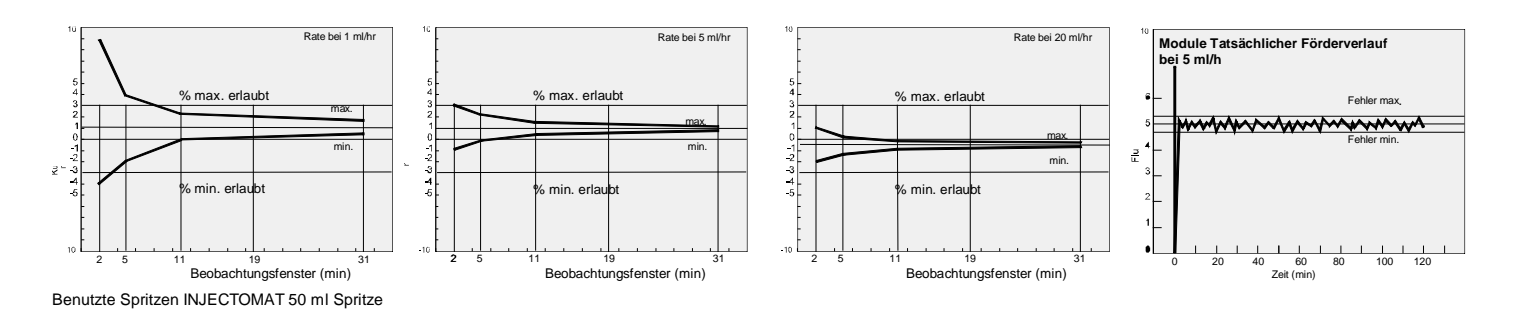

### **Module DPS VISIO - Konfiguration**

Die zahlreichen Konfigurationsmöglichkeiten ermöglichen es, das Gerät an die speziellen Abteilungswünsche anzupassen. Fresenius VIAL empfiehlt, dass bei der Gerätekonfiguration unser Außendienst oder ein Medizintechniker anwesend ist.

Anmerkung: Durch Drücken der STOP-Taste 🐨 können Sie die Modifikation löschen - drücken Sie die AUS-Taste 🕲 um das Konfigurationsmenü zu verlassen.

### Konfiguration der Druckeinstellung

Zugang zum Konfigurations-Modus: Schalten Sie das Gerät ein  $\mathfrak{B}$ , Drücken und Halten Sie dabei die  $\mathfrak{P} + \mathfrak{O}$  Tasten:  $\mathfrak{P}_{\mathcal{F}} \mathfrak{E} \mathfrak{I}$  erscheint im Display. Drücken Sie die  $\mathfrak{O}$  Taste innerhalb von 2 Sekunden um das Konfigurationsmenü zu starten.

| Wahl | Konfigurations-Modus                                                                      | Best. | Wahl | Konfigurationsmöglichkeit      | Best. | Wahl | Konfiguration ab Start                                                            | Auswahl                    | Best |
|------|-------------------------------------------------------------------------------------------|-------|------|--------------------------------|-------|------|-----------------------------------------------------------------------------------|----------------------------|------|
| 00   | Pr E 5 1: Speichern der<br>letzten Drucklimits<br>Festes Drucklin it.oder<br>Speicher     | 0     | ٢    | Presi<br>1000 mmHS             | 0     | 00   | <ul> <li>letzte Änderung</li> <li>Basiswert 1000.0<br/>e.g.: 1000 mmHg</li> </ul> | <b>O O O O O O O O O O</b> | 0    |
|      | Pr & 5 2: Modifikation des<br>Drucklimits in Bezug auf<br>die Spritze<br>Max. Druck lim # | 0     | ٢    | Pres2<br><u>30cc 1500 mmH9</u> | 0     | 00   |                                                                                   |                            | 0    |
|      | Pr & 5 3: Modifikation der<br>Druckabfallerkennung<br>DruckabfallLin ±                    | 0     | ٢    | Pres3<br>100 mm Hg             | 0     | 00   |                                                                                   |                            | 0    |

#### Konfiguration der variablen Parameter

Zugang zum Konfigurations-Modus: Schalten Sie das Gerät ein  $\mathfrak{B}$ , Drücken und Halten sie dabei die  $\mathfrak{F} + \mathfrak{S}$  Tasten: *P*  $\mathfrak{F}$  erscheint im Display. Drücken Sie die  $\mathfrak{O}$  Taste innerhalb von 2 Sekunden um das Konfigurationsmenü zu starten.

| Wahl | Konfiguration-Modus                                                                        | Best. | Wahl | Kon | figuration ab Start                             |     | Display                 | Auswahl    | Best. |
|------|--------------------------------------------------------------------------------------------|-------|------|-----|-------------------------------------------------|-----|-------------------------|------------|-------|
| 00   | PRr I:<br>Förderratenspeicher<br>Letzte Rate<br>speichem                                   | 0     | •    |     | Speichern<br>Nicht speichern                    |     | Pari                    |            | 0     |
|      | Pßr 2: Spritzen Auswahl<br>Serfizen Auswahl                                                | 0     | ٥    |     | Automatische Bestätigu<br>manuelles Scrolling   | ing | Par2<br>Autom atisch    |            | 0     |
|      | PBr3: maximal wählbare<br>Förderrate über Tastatur<br>maximale Förderrate<br>über Tastatur | 0     | ٢    |     | für 50 ml Spritzen<br>für 20 ml Spritzen<br>etc |     | Par3<br>50ml 200.0 ml/h | Förderrate | 0     |

#### Konfiguration der variablen Parameter

|                                                                                                    | Konfiguration-Modus                   | Best.        | Wahl                                        | Kon                      | figuration ab Start                                                                                                |                                        | Display              |            | Auswahl                                 | Best.       |
|----------------------------------------------------------------------------------------------------|---------------------------------------|--------------|---------------------------------------------|--------------------------|----------------------------------------------------------------------------------------------------|----------------------------------------|----------------------|------------|-----------------------------------------|-------------|
| )                                                                                                    | ዖጸ - ዓ: wählbare Spritzen             | 0            |                                             | 1st                      | Spritze mit 50 ml Kapaz                                                                                            | ität                                   |                      |            |                                         |             |
| Wahl       Konfiguration-Modus       Best.         Image: Park 4: wählbare Spritzen       Image: Park 4: wählbare Spritzen       Image: Park 4: wählbare Spritzen         Serritzenauswahl       Image: Park 5: zwangsgeführtes       Image: Park 5: zwangsgeführtes       Image: Park 5: zwangsgeführtes       Image: Park 5: zwangsgeführtes         Zwangsgeführtes       Image: Park 5: Infusions-Schnellstart       Image: Park 5: Infusions-Schnellstart       Image: Park 5: Schnellstart         Park 7: KVO-Parameter       Image: Park 6: Spritzenentleerung       Image: Park 5: Servicezeitintervall       Image: Park 5: Servicezeitintervall         Park 8: Spritzenentleerung       Image: Park 5: Servicezeitintervall       Image: Park 5: Servicezeitintervall       Image: Park 5: Servicezeitintervall         Park 6:       Spritzenflügeldetektion       Image: Park 6: Service       Image: Park 6: Service         Park 7:       Medikamentenname       Image: Park 6: Service Service       Image: Park 6: Service Service         Park 7:       Spritzenflügeldetektion       Image: Park 6: Service Service       Image: Park 6: Service Service         Park 7:       ServitzenFositions-alarm       Image: Park 6: Service Service       Image: Park 6: Service Service         Park 7:       ServitzenFositions-alarm       Image: Park 6: Service Service       Image: Park 6: Service Service         Park 7:       ServitzenFositions-alarm |                                       | •            | Spritze verfügbar<br>Spritze nicht verfügba | ⊠<br>r □                 | BD Plastipak 50ml                                                                                                  | x)                                     | <b>0</b> 0           | $\bigcirc$ |                                         |             |
|                                                                                                    |                                       |              |                                             | Gilt                     | für alle Spritzen in der L                                                                                         | iste                                   |                      |            |                                         | Ŭ           |
| -                                                                                                    | 88 - 5 - Twopgogoführtop              | 0            | 0                                           | •                        | Entlüften zwingend                                                                                                 | X                                      |                      |            |                                         | 0           |
|                                                                                                    | Entlüften                             | 0            | W                                           | •                        | Entlüften nicht zwinge                                                                                             | nd 🗆                                   | Par5                 |            |                                         | 0           |
|                                                                                                    | Zwan9s9eführtes                       |              |                                             |                          |                                                                                                    |                                        |                      |            |                                         |             |
|                                                                                                    | Entliften                             |              |                                             |                          |                                                                                                    |                                        |                      |            |                                         |             |
|                                                                                                    | ደጸ - 5: Infusions-                    | $\mathbf{O}$ | 6                                           |                          | Schnellstart aktiv                                                                                                 | ×<br>/ □                               | Par6                 |            |                                         |             |
|                                                                                                    | Schnellstart                          | U            | -                                           |                          |                                                                                                    |                                        |                      |            |                                         | U           |
|                                                                                                    | Schnellstart                          |              |                                             |                          |                                                                                                    |                                        |                      |            |                                         |             |
| _                                                                                                    |                                       |              |                                             |                          |                                                                                                    |                                        |                      |            |                                         |             |
|                                                                                                    | PBc ገ: KVO-Parameter                  | 0            | ٥                                           | •                        | KVO-Rate<br>(fest)                                                                                                 | $\boxtimes$                            | Par7                 | X          |                                         | 0           |
|                                                                                                    | KUO Param eter                        | •            |                                             | •                        | Die KVO-Rate ist im<br>Optionsmenü einstellb                                                                       | ar 🗆                                   | <u>KUO = 1.0ml</u>   | 'n         |                                         | -           |
|                                                                                                    |                                       |              |                                             |                          |                                                                                                    |                                        |                      |            |                                         |             |
| -                                                                                                    | PBcB: Spritzenentleerung              | $\bigcirc$   | 6                                           | •                        | Spritzenentleerung ja                                                                                              |                                        | ParQ                 |            |                                         | 0           |
|                                                                                                    | · · ·                                 | 0            | -                                           | -                        |                                                                                                    |                                        |                      | ×          |                                         | U           |
|                                                                                                    | Spritzenentleerung                    |              |                                             |                          |                                                                                                    |                                        |                      |            |                                         |             |
|                                                                                                    |                                       |              |                                             |                          |                                                                                                    |                                        |                      |            |                                         |             |
|                                                                                                    | PBcb: Servicezeitintervall            | 0            |                                             | •                        | Von1 bis 9999 Stunde                                                                                               | en bei                                 | ParB 200             | 3h         |                                         | 0           |
|                                                                                                    | NächsterService                       |              |                                             |                          | Oder Servicedatum ei                                                                                               | nstellbar                              | 12/05/2000           |            | von 1 bis 9999                          |             |
| _                                                                                                    |                                       |              |                                             |                          |                                                                                                    | _                                      |                      |            |                                         |             |
|                                                                                                    | Medikamentenname                      | 0            | ω                                           |                          | Medikament ja                                                                                                    |                                        | Med. Auswahl         |            |                                         | 0           |
|                                                                                                    | Medikam ent                           |              |                                             | •                        |                                                                                                    |                                        | (Hitelik ditternier) |            |                                         |             |
|                                                                                                    |                                       |              |                                             | -                        | Anzeige alternierend                                                                                               |                                        |                      |            |                                         |             |
| _                                                                                                    |                                       | ~            | ~                                           | -                        | Anzeige nicht altern.                                                                                              |                                        |                      |            |                                         | <u> </u>    |
|                                                                                                    | Spritzenflügeldetektion               | 0            | Ŵ                                           |                          | Spritzenpositionserker                                                                                             | nung 🖾                                 | ParD<br>L            | x          |                                         | 0           |
|                                                                                                    | Spritzenpositions-                    |              |                                             | •                        | keine Spritzenpos.                                                                                                 |                                        |                      |            |                                         |             |
| _                                                                                                    | alarm                                 |              |                                             |                          |                                                                                                    |                                        |                      |            |                                         |             |
|                                                                                                    | ደብ - ጀ: Einleitungsraten-<br>speicher | 0            | $\mathbf{O}$                                | •                        | Feste Einstellung                                                                                                  |                                        | ParE                 |            |                                         | 0           |
|                                                                                                    |                                       |              |                                             | •                        | Letzte Einstellung                                                                                                 | $\boxtimes$                            | I                    | X          | maximal                                 |             |
|                                                                                                    | Bolusrate                             |              |                                             |                          |                                                                                                    |                                        |                      |            |                                         |             |
| _                                                                                                    | PBcF: Manuelle Bolusrate              | $\bigcirc$   | ۵                                           |                          | Feste Einstellung                                                                                                  |                                        | ParF                 |            | 00                                      | <b>(</b> *) |
|                                                                                                    | Manuelle Bolusrate                    | U            |                                             | •                        | Letzte Einstellung                                                                                                 | $\boxtimes$                            | I                    | ×          | von 50 ml/h bis<br>maximal              | Ŭ           |
| _                                                                                                    |                                       |              |                                             |                          |                                                                                                    |                                        |                      |            |                                         |             |
| 1                                                                                                    | ደብ - ይ:Medikamentenname               | 0            |                                             |                          | 1-tes Medikament                                                                                                   | Namen)                                 | ALFENTANIL           |            |                                         | <b>(</b> )  |
|                                                                                                    |                                       | -            |                                             |                          | too programmerbare l                                                                                               | vanien)                                | _200µ9/m1            |            | 🔊 zurück zum                            |             |
|                                                                                                    | Med.Auswahl<br>aus derListe           |              |                                             |                          |                                                                                                    |                                        |                      |            | vorherigen<br>Medikament                |             |
|                                                                                                    |                                       |              |                                             | Anı<br>Äno<br>Beo<br>geł | m.: Bestätigen Sie bei ei<br>derungen immer alle 50 l<br>enden der <i>PB - 5</i> Konfig<br>nen die Werte verloren! | nzelnen<br>Namen vor<br>uration, sonst |                      |            | ↔ + ♥ weiter zum<br>nächsten Medikament |             |

Konfiguration der variablen Parameter

| Vahl     | Konfiguration-Modus                                                                            | Best. | Wahl | Konfiguration ab Start                                                                              | Display                   | Auswahl                                                                                                    | Best. |
|----------|------------------------------------------------------------------------------------------------|-------|------|----------------------------------------------------------------------------------------------------|---------------------------|----------------------------------------------------------------------------------------------------|-------|
| <b>.</b> | PRcH: Display<br>Beleuchtung<br>bei Batteriebetrieb<br>Beleuchtung<br>bei Batt.Betrieb         | 0     | •    | <ul> <li>OFF : Ausgeschaltet</li> <li>Low : schwache Beleuchtung</li> <li>ON : immer an</li> </ul>  | ParH<br>in merON          | 00                                                                                                    | 0     |
|          | PRrL: alternierendes<br>Anzeigenfeld<br>Displayanzeigen<br>alternierend                        | 0     | •    | <ul> <li>kein altern. Anzeige</li> <li>Spritzenpriorität</li> <li>Druckanzeigenpriorität</li> </ul> | ParL<br>Keine altern. An. | 00                                                                                                    | 0     |
|          | PBrP:<br>Abteilungsbezeichnung<br>(15 Buchstaben/Ziffern)<br>Servicetechniker<br>Namen konfig. | 0     | ٥    | Abteilungsnamen                                                                                     | ParP<br>Fresenius Vial    | <ul> <li>Buchstaben-Auswahl</li> <li>zurück zum vorh.<br/>Buchstaben</li> <li>weiter zum nächsten<br/>Buchst.</li> </ul> | 0     |

### Vorsichtsmaßnahmen

Lesen Sie bitte die Bedienungsanleitung sorgfältig durch  $\triangle$ , bevor Sie das Gerät in Betrieb nehmen. Im Einvernehmen mit dem IEC 601.1 Standard weist auch ein Symbol auf der am Gerät angebrachten Kurzbedienungsanleitung darauf hin, dass die Bedienungsanleitung komplett gelesen werden sollte.

*Fresenius Vial* haftet nicht für direkte oder indirekte Schäden am Gerät oder an Personen, wenn das Gerät missbräuchlich Verwendung findet oder die Anleitungen in dieser Beschreibung nicht befolgt werden.

Besondere Aufmerksamkeit gilt der Stabilität des Infusionsdatenmanagers, wenn mehrere *Module DPS* auf einer *Base A oder Intensive* betrieben werden. Ab dem 4'ten Module muss dieses mit der Sicherheitsschraube des Multifix 6 befestigt werden. Benutzen Sie das Gerät nur in der horizontalen Lage, auf einem Tisch oder mit dem Multifix 6 an einer Stange.

Bevor Sie das Gerät benutzen, empfehlen wir den Akku voll aufzuladen, damit er Stromausfälle überbrücken kann, um ein Maximum an Autonomie sicherzustellen und damit die Anästhesieparameter gespeichert werden. Im Falle einer längeren Lagerung sollte der Akku ausgebaut werden.

Wegen Explosionsgefahr darf das Gerät nicht in Gegenwart von entflammbaren Narkosemitteln verwendet werden. Das Gerät sollte immer außerhalb jeden Gefahrenbereichs betrieben werden.

Die empfohlene, normale Gebrauchstemperatur liegt zwischen +10 $^{\circ}$  und +40 $^{\circ}$ C.

Die Base A, Base Primea oder Base Intensive sollte nur mit dem Originalkabel mit dem Netz verbunden werden. Überprüfen Sie, dass die Eingangsspannung dem Wert entspricht, der auf dem Typenschild steht, welcher unter dem Gerät befestigt ist.

Sicherungen sollten von gleichwertigen Teilen ersetzt werden. Sehen Sie für die genaue Spezifikation in der Teilliste des Technischen Handbuchs nach.

Überschreiten Sie nicht die zugelassene Netzanschlussspannung, unabhängig davon, ob die Spannungsversorgung durch externe Stromnetze oder über ein krankhauseigenes Stromnetz eingespeist wird.

Um die Umwelt zu schützen, bringen Sie bitte alte, ausgetauschte Akkus zu einer kompetenten Recycling-Organisation. Vermeiden Sie Kurzschlüsse und hohe Temperaturen.

Dieses Gerät kann durch externe Gewalt, mechanische Erschütterungen, leicht entzündbare Flüssigkeiten etc. in seiner Funktion beeinträchtigt werden. Wenn Sie das Gerät unter außergewöhnlichen Bedingungen verwenden wollen, setzen Sie sich bitte mit Fresenius Vial in Verbindung.

Benutzen Sie nur die oben aufgeführten dreiteiligen Luer Lock Plastikspritzen und drucksichere (P) Übergangsleitungen mit Luer Lock-Konnektoren. Alle druckgeprüften Übergangsleitungen mit Luer Lock Konnektoren (male/female) sind zugelassen.

Die verwendete Luer Lock-Verbindung muss, kombiniert mit einer sterilen Katheter-Verlängerung und Luer Lock-Schraubansatz, einem Druck von bis zu 2000 HPa standhalten. Sollten Spritzen verwendet werden, die vom Gerät nicht erkannt werden oder vom Benutzer fälschlich ausgewählt wurden, kann der spezifizierte Genauigkeitsbereich nicht garantiert werden. Die Verwendung von Verlängerungen oder Spritzen, die nicht aufgeschraubt werden können, kann bei hohen Durchflussraten und/oder hohem Druck zu Verstopfung führen. Der Aufbau für die Infusionsschläuche muss in Übereinstimmung mit den örtlichen Betriebsbedingungen und unter guten klinischen Bedingungen stattfinden.

Die allgemein üblichen Vorkehrungen sollten beim Auspacken der verwendeten Utensilien, z.B. Spritzen, Erweiterungsteile, Nadeln etc. getroffen werden, um Verunreinigungen oder Ansteckungen zu verhindern.

Dieses Gerät wurde für die Infusion aller denkbaren infundierbaren Medikamente entwickelt. Die physiologische Wirkung von Medikamenten kann von den Charakteristiken des Gerätes und der verwandten Einwegspritze beeinflusst werden. Vergewissern Sie sich, dass die verwandten Medikamente mit den Vorschriften, den Eigenschaften der Trompetenkurven und den gesetzten Verschlussalarm-Zeiten übereinstimmen.

Befindet sich das Gerät oberhalb des Injektionspunktes, so führt dies zu einem negativen Druck in der Spritze. In diesem Fall, muss der sichere Sitz der Spritze geprüft werden (mögliche Leckage) und im Notfall müssen Rückschlagventile, die das Abfließen verhindern, eingebaut werden. Diese Rückschlagventile verhindern auch das Risiko des Leerlaufbetriebs ("Free Flow") beim Spritzenwechsel.

Jedes Eindringen von Luft kann, im Falle dass in der Infusionsleitung kein Ventil eingebaut ist, einen unkontrollierten Infusionsfluss bewirken. Ist bei parallelen Infusionen, die nach dem Schwerkraftprinzip arbeiten, bei mehreren Leitungen kein Rückschlagventil eingebaut, so ist es unmöglich einen Verschluss auf der Patientenseite festzustellen. In diesem Fall kann es zu einem unkontrollierten Bolus führen, wenn die Übergangsleitung freigegeben wird.

Legen Sie die Verbindung zwischen Zubringerleitung und Spritzenausgang so nah wie möglich zum Katheter, um den toten Raum, und damit den Einfluss auf die Flussgeschwindigkeit, so gering wie möglich zu halten.

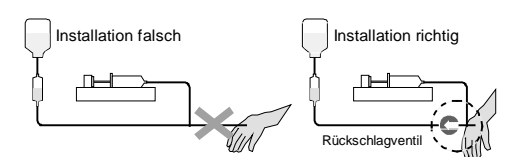

Ein elektrisches, nicht medizinisches Gerät, verbunden mit der RS 232-Schnittstelle der Base A, Base Intensive oder Base Primea muss mit dem passenden IEC/EN-Standard konform sein (z. B. IEC / EN 60950). In allen Fällen muss der internationale Standard IEC/EN 60601-1-1 berücksichtigt werden.

Informationen über die Installation als auch über die Verwendung der Geräte in Verbindung mit der RS-232 entnehmen sie bitte dem Dokument: RS 232 Kommunikationsprotokoll für das Anschließen von PC's an medizinische Geräte wie das Module DPS VISIO. Dieses Dokument ist bei unserer Service-Abteilung erhältlich.

Das Gerät darf nur von qualifiziertem technischen Fachpersonal mit angemessener Vorsicht geöffnet werden. Um dies einzuhalten, empfehlen wir, dass Wartungsarbeiten so vorgenommen werden, wie sie in der technischen Anleitung beschrieben sind. Missachtung kann zur Beschädigung sowie zur Zerstörung des Gerätes führen. Nichtbeachtung kann das Personal gefährden und das Gerät beschädigen.

# Hinweise und Herstellererklärung zur elektromagnetischen Verträglichkeit

Das Module DPS Visio wurde nach DIN getestet und erfüllt die Standards für die elektromagnetische Kompatibilität der medizinischen Geräte. Diese Standards garantieren eine adäquate Sicherheit, um ungewünschte Vorgänge beim Module DPS Visio zu vermeiden und Aussendungen vom Gerät, die Störungen bei anderen Geräten verursachen könnten, zu begrenzen.

Wenn der Module DPS Visio in der Nähe von anderen Geräten mit hoher Störfrequenz verwendet wird (z. B. chirurgische HF-Geräte, Röntgengeräte, Kernspintomographiegeräte, Mobiltelefone, kabellose Zugänge, etc.), halten Sie bitte die vorgeschriebenen Sicherheitsabstände ein (siehe TABELLE 206) oder wählen Sie einen neuen Stellplatz für das Module DPS Visio.

Die nachfolgenden Tabellen spezifizieren die zulässige elektromagnetische Umgebung für das Gerät und dienen als Hinweise für die richtige Anwendung.

#### Hinweise und Herstellererklärung - elektromagnetische Abstrahlung TABELLE 201

Der Module DPS Visio ist für die Verwendung in einer elektromagnetischen Umgebung, in der ausgestrahlte HF-Störungen kontrolliert werden, geeignet (siehe Tabelle). Der Benutzer des Module DPS Visio muss sicherstellen, dass das Gerät in der unten beschriebenen Umgebung angewendet wird.

| Abstrahlung - Tests werden vom<br>Gerät erfüllt         |          | Elektromagnetische Umgebung – Hinweise                                                                                                    |  |  |
|---------------------------------------------------------|----------|----------------------------------------------------------------------------------------------------|--|--|
| HF Abstrahlung<br>CISPR 11 Gruppe 1                     |          | Das MODULE DPS VISIO benutzt HF-Energie nur für seine interne Funktion. Daher sind seine HF-<br>Aussendungen sehr gering und verursachen keine Störungen bei in der Nähe stehenden anderen<br>elektronischen Geräten. |  |  |
| HF Abstrahlung<br>CISPR 11 Klasse B                     |          | Das MODULE DPS VISIO kann in allen Einrichtungen verwendet werden, inkl. privater Haushalte und<br>Krankenhäuser sowie Einrichtungen, die an die öffentliche Energieversorgung angeschlossen sind.                    |  |  |
| Richtlinie erfüllt<br>IEC 61000-3-2 Klasse A            |          | Das MODULE DPS VISIO erfüllt standardmäßig die Richtline, weil die benötigte Energie geringer ist, als das in der IEC 61000-3-2 Standard spezifizierte Minimum an benötigter Energie.                                 |  |  |
| Spannungs-<br>schwankungen<br>Flimmern<br>IEC 61000-3-3 | entfällt | Spannungsschwankungen/Flimmern entfällt, da das MODULE DPS VISIO keine größeren Spannungsschwankungen und Flimmern entsprechend IEC 61000-3-3 Standard erzeugt.                                                       |  |  |

# Hinweise und Herstellererklärung - elektromagnetische Sicherheit TABELLE 202

Das MODULE DPS VISIO ist für die Verwendung in einer elektromagnetischen Umgebung, in der ausgestrahlte HF-Störungen kontrolliert werden, geeignet (siehe Tabelle). Der Benutzer des MODULE DPS VISIO muss sicherstellen, dass das Gerät in dem unten beschriebenen Umfeld angewendet wird.

|                                                      | IEC 60601-1-2                                     | Erreichter                                        |                                                                                                    |
|------------------------------------------------------|---------------------------------------------------|---------------------------------------------------|----------------------------------------------------------------------------------------------------|
| Sicherheitstest                                      | IEC 60601-2-24                                    | Compliance Level                                  | Elektromagnetische Umgebung – Hinweise                                                                                                    |
|                                                      | Test Niveau                                       | des Gerätes                                       |                                                                                                    |
| Elektrostatische<br>Entladung (ESD)<br>IEC 61000-4-2 | <u>+</u> 8 kV Kontakt                             | <u>+</u> 8 kV Kontakt<br>+ 6 kV Kontakt an der    | Fußbodenbeläge aus Holz, Fliesen und Beton mit einer relativen Feuchtigkeit von<br>mindestens 30 % garantieren die notwendige Konformität. Wenn man diese<br>Umgebung nicht garantieren kann, müssen zusätzliche Vorsichtsmaßnahmen |
|                                                      |                                                   | Kolbensicherung                                   | getroffen werden, wie z. B. Verwendung von antistatischem Material oder das<br>Tragen von antistatischer Kleidung.                                                                                                    |
|                                                      | <u>+</u> 15 kV Luft                               | <u>+</u> 15 kV Luft                               | Wenn das IEC 60417-5134 ESD Symbol in einer Arbeitsumgebung angebracht ist,<br>müssen vor jedem Gebrauch die notw. Vorsichtsmaßnahmen getroffen werden.                                                                             |
| elektrische                                          | <u>+</u> 2 kV für                                 | <u>+</u> 2 kV für                                 | Die Netzstromqualität sollte der Qualität für Privathaushalte, Unternehmen oder                                                                                                    |
| Störgrößen<br>IEC 61000-4-4                          | Energieversorgungs-<br>leitungen                  | Energieversorgungs-<br>leitungen                  | Krankenhäuser entsprechen.                                                                                                    |
|                                                      | <u>+</u> 1 kV für Eingangs-<br>/Ausgangsleitungen | <u>+</u> 1 kV für Eingangs-<br>/Ausgangsleitungen |                                                                                                    |
| Stoßspannungen                                       | <u>+</u> 1 kV differential                        | <u>+</u> 1 kV differential                        | Die Netzstromqualität sollte der Qualität für Privathaushalte, Unternehmen oder                                                                                                    |
| IEC 61000-4-5                                        | Modus                                             | Modus                                             | Krankenhäuser entsprechen.                                                                                                    |
|                                                      |                                                   |                                                   | An jedem freistehenden Gebäude sollte/muss ein Blitzableiter installiert werden.                                                                                                    |
|                                                      | <u>+</u> 2 kV gem. Modus                          | <u>+</u> 2 kV gem. Modus                          |                                                                                                    |

| O'shark site (set      | IEC 60601-1-2        | Erreichter               |                                                                                    |
|------------------------|----------------------|--------------------------|------------------------------------------------------------------------------------|
| Sicherneitstest        | IEC 60601-2-24       | Compliance Level         | Elektromagnetische Umgebung – Hinweise                                             |
| -                      | Testniveau           | des Gerates              |                                                                                    |
| Spannungs-             | < 5 % Ut             | < 5 % Ut                 | Die Netzstromqualität sollte der Qualität für Privathaushalte, Unternehmen oder    |
| einbrüche              | ( > 95 % dip in Ut ) | ( > 95 % dip in Ut )     | Krankenhäuser entsprechen.                                                         |
| IEC 61000-4-11         | für 0,5 cycle        | für 0,5 cycle            |                                                                                    |
|                        |                      |                          | Sollte der Strom kurz oder auch länger ausfallen (< als die Lebensdauer der        |
|                        | 40 % Ut              | 40 % Ut                  | Batterie), sorgt die eingebaute Batterie dafür, dass das Gerät weiterläuft.        |
|                        | ( 60 % dip in Ut )   | ( 60 % dip in Ut )       |                                                                                    |
|                        | für 5 cycles         | für 5 cycles             | Im Falle eines sehr langen Stromausfalls (≥ als die Lebensdauer der Batterie) muss |
|                        | -                    | -                        | der MODULE DPS VISIO von einer externen Spannungsquelle (USV) versorgt             |
|                        | 70 % Ut              | 70 % Ut                  | werden.                                                                            |
|                        | (30 % dip in Ut)     | (30 % dip in Ut)         |                                                                                    |
|                        | für 25 cvcles        | für 25 cvcles            |                                                                                    |
|                        |                      |                          |                                                                                    |
|                        | < 5 % Ut             | < 5 % Ut                 |                                                                                    |
|                        | ( > 95 % dip in Ut ) | ( > 95 % dip in Ut )     |                                                                                    |
|                        | ,<br>für 5 s         | für 5 s                  |                                                                                    |
| Netzfrequenz           | 400 A / m            | 400 A / m                | Wenn nötig, sollte der Wert des magnetischen Feldes in der zukünftigen Umgebung    |
| (50/60 Hz)             |                      |                          | ermittelt werden, um sicherzustellen, dass dieser niedriger ist als der            |
| Magnetfelder           |                      |                          | vorgeschriebene Wert.                                                              |
| IEC 61000-4-8          |                      |                          | Sollten die Messungen der Umgebung des MODULE DPS VISIO ergeben, dass die          |
|                        |                      |                          | Werte des magnetischen Feldes den vorgeschriebenen Wert überschreiten, muss        |
|                        |                      |                          | das MODULE DPS VISIO genau beobachtet werden, um eine ordnungsgemäße               |
|                        |                      |                          | Funktion zu gewährleisten. Wenn eine abweichende Funktion beobachtet wird.         |
|                        |                      |                          | müssen zusätzliche Maßnahmen getroffen werden, wie z. B. Umstellen des             |
|                        |                      |                          | MODULE DPS VISIO oder Installation einer magnetischen Abschirmung                  |
| Anmerkung: Elt ist die | Wechselstromsnannung | ı<br>vor Anwendung des T |                                                                                    |

## Hinweise und Herstellererklärung - elektromagnetische Sicherheit TABELLE 204

Das MODULE DPS VISIO ist für die Verwendung in einer elektromagnetischen Umgebung, in der ausgestrahlte HF-Störungen kontrolliert werden, geeignet (siehe Tabelle). Der Benutzer des MODULE DPS VISIO muss sicherstellen, dass das Gerät in dem unten beschriebenen Umfeld angewendet wird.

| Sicherheitstest                                                                                                    | IEC 60601-1-2      | Erreichter | Elektromagnetische Umgebung – Hinweise                                                      |  |  |  |
|----------------------------------------------------------------------------------------------------|--------------------|------------|---------------------------------------------------------------------------------------------|--|--|--|
|                                                                                                    | IEC 60601-2-24     | Compliance |                                                                                             |  |  |  |
|                                                                                                    | Test level         | Level des  |                                                                                             |  |  |  |
|                                                                                                    |                    | Gerätes    |                                                                                             |  |  |  |
| Hochfrequenz                                                                                                    | 3 Vrms             | 10 Vrms    | Mobile HF-Kommunikationsgeräte, inkl. Kabel, sollten nur im empfohlenen Abstand vom         |  |  |  |
| IEC 61000-4-6                                                                                                    |                    |            | MODULE DPS VISIO verwendet werden (errechnet aus der Frequenz des Transmitters).            |  |  |  |
|                                                                                                    | 150 KHz bis 80 MHz |            |                                                                                             |  |  |  |
|                                                                                                    |                    |            | Empfohlener Abstand:                                                                        |  |  |  |
| Hochfrequente                                                                                                    | 10 V / m           | 10 V/m     | D = 1,2 $\sqrt{P}$ , für eine Frequenz von 150 KHz bis 80 MHz                               |  |  |  |
| EMV Felder                                                                                                    |                    |            | D = 1.2 $\sqrt{P}$ , für eine Frequenz von 80 MHz bis 800 MHz                               |  |  |  |
| IEC 61000-4-3                                                                                                    | 80 MHz bis 5 GHz   |            | D = 2,3 $\sqrt{P}$ , für eine Frequenz von 800 MHz bis 2,5 GHz                              |  |  |  |
|                                                                                                    |                    |            |                                                                                             |  |  |  |
|                                                                                                    |                    |            | P ist der Maximumwert des Transmitters in Watt (W) gemäß Herstellererklärung und D ist der  |  |  |  |
|                                                                                                    |                    |            | empfohlene Abstand in Meter (m).                                                            |  |  |  |
|                                                                                                    |                    |            |                                                                                             |  |  |  |
|                                                                                                    |                    |            | Die Feldstärken von festen HF-Transmittern, wie von der elektromagnetischen Feldanalyse (a) |  |  |  |
|                                                                                                    |                    |            | ermittelt, sollten unter dem vorgeschriebenen Niveau liegen.                                |  |  |  |
|                                                                                                    |                    |            | 4.3                                                                                         |  |  |  |
|                                                                                                    |                    |            | (((•)))                                                                                     |  |  |  |
|                                                                                                    |                    |            | N                                                                                           |  |  |  |
|                                                                                                    |                    |            | Störungen werden durch folgendes Symbol erkenntlich gemacht:                                |  |  |  |
| Anmerkung 1: Diese Hinweise können nicht in allen Situationen gelten. Die elektromagnetische Abstahlung wird u.a. von Strukturen. Obiekten und |                    |            |                                                                                             |  |  |  |
| Monachan baginfluest                                                                                                    |                    |            |                                                                                             |  |  |  |

(a) Feldstärken von festen Transmittern, wie z. B. Basisstationen für (mobile/kabellose) Telefone und Funkgeräte, Amateurradio, AM und UKW Radiosender und TV-Stationen können nicht genau vorhergesagt werden. Um die Daten der HF-Umgebung herauszufinden, sollte man eine Untersuchung durchführen. Wenn die Messungen der Umgebung des MODULE DPS VISIO ergeben, dass die Werte des magnetischen Feldes den vorgeschriebenen Wert überschreiten, sollte das MODULE DPS VISIO genau beobachtet werden, um eine ordnungsgemäße Funktion zu gewährleisten. Wenn eine abweichende Funktion beobachtet wird, müssen zusätzliche Maßnahmen getroffen werden, wie z. B. Umstellen des MODULE DPS VISIO oder Installation einer magnetischen Abschirmung.

#### Empfohlene Abstände zwischen mobilen HF-Kommunikationsgeräten und MODULE DPS VISIO – TABELLE 206

Das MODULE DPS VISIO ist für die Verwendung in einer elektromagnetischen Umgebung, in der ausgestrahlte HF-Störungen kontrolliert werden, geeignet. Der Benutzer des MODULE DPS VISIO kann elektromagnetische Störungen verhindern, indem er, wie unten empfohlen, einen Mindestabstand zwischen den mobilen HF-Geräten (Transmittern) und dem MODULE DPS VISIO einhält (abhängig von der maximalen Ausgangsleistung der Kommunikationsgeräte).

| Ausgangsleistung des | Abstände gemäß Transmitterfrequenz in Metern (m) |                    |                     |  |  |  |
|----------------------|--------------------------------------------------|--------------------|---------------------|--|--|--|
| Transmitters         | 150 KHz bis 80 MHz                               | 80 MHz bis 800 MHz | 800 MHz bis 2,5 GHz |  |  |  |
| <b>(W</b> )          | d = 1,2 √ P                                      | d = 1,2 √ P        | d = 2,3 √ P         |  |  |  |
| 0,01                 | 0,12                                             | 0,12               | 0,23                |  |  |  |
| 0,1                  | 0,38                                             | 0,38               | 0,73                |  |  |  |
| 1                    | 1,2                                              | 1,2                | 2,3                 |  |  |  |
| 10                   | 3,8                                              | 3,8                | 7,3                 |  |  |  |
| 100                  | 12                                               | 12                 | 23                  |  |  |  |

Für Transmitter, deren maximale Ausgangsleistung oben nicht erwähnt wird, wird der empfohlene Abstand in Metern (m) nach den Erklärung des Herstellers ermittelt, d. h. P ist die maximale Ausgangsleistung des Transmitters in Watt (W).

Anmerkung 1: Diese Hinweise können nicht in allen Situationen angewendet werden. Die elektromagnetische Abstahlung wird u.a. von Strukturen, Objekten und Menschen beeinflusst.

### Wartungsemfehlungen

#### **Reinigung und Desinfektion**

Der Orchestra Infusionsdatenmanager befindet sich im direkten Umfeld des Patienten. Von daher versteht es sich von selbst, dass die äußeren Geräteoberflächen täglich gereinigt und desinfiziert werden sollten. Dadurch schützen Sie den Patienten und das Personal.

- Vor der Reinigung das Gerät vom Netz trennen.
- Geräte nicht autoklavieren oder in Flüssigkeiten eintauchen. Vermeiden Sie das Eindringen von Flüssigkeiten in das Gerät oder die Gerätestecker.
- Benutzen Sie zur Reinigung ein mit lauwarmen Wasser befeuchtetes Tuch. Alkoholische Reinigungsmittel nur verdünnt anwenden.
- Keine scheuernden Mittel verwenden.
- Oberflächen nicht abspülen.
- Befindet sich das Gerät in einem stark kontaminierten Raum, ist es ratsam es während der Raumdesinfektion dort zulassen. Danach können Sie es mit einem feuchten Tuch abwischen.
- Bitte benutzen Sie nicht- TRICHLORÄTHYLEN, DICHLORÄTHYLEN -AMMONIAK - AMMONIUMCHLORID (SALMIAK) - CLOROFORM und HYDROCARBON - ÄTHYLEN DICHLORID - METHYLEN CHLORI -AZETON. Diese aggressiven Mittel können die Kunststoffteile beschädigen und zu Fehlfunktionen führen.
- Vorsicht ist auch bei Alkohol basierenden Sprays geboten (20% 40% Alkohol). Sie können Haarrisse im Kunststoffgehäuse verursachen und ergeben keine ausreichende Desinfektion.

Für weitere Informationen in Bezug auf die Belieferung mit passenden Reinigungs- und Desinfektionsmitteln wenden Sie sich bitte an die Fachleute Ihres Hauses.

#### Lagerung

Das Gerät muss an einem trockenen Platz gelagert werden. Nach einer längeren Lagerperiode ist ein vollständiges Aufladen des Akkus erforderlich, bevor das Gerät in Betrieb genommen wird. So wird die volle Akkulaufzeit gewährleistet. Es wird empfohlen, die Geräte unter folgenden Umgebungsbedingungen zu lagern.

- Umgebungstemperatur -10°C bis +60°C.
- Maximale Luftfeuchtigkeit 85 %, keine Kondensation

#### Service

Bei Fehlfunktionen des Gerätes trotz richtiger Bedienung sollten Sie unsere Serviceabteilung informieren. Liegt ein Defekt am Gerät vor, verständigen Sie bitte unsere Service-Abteilung.

Die geschulten Techniker Ihres Krankenhauses oder unserer Service-Abteilung sollten informiert werden, wenn ein Sturzschaden am Gerät vorliegt bzw. wenn es überhaupt zu Störungen kommt. Die Batterie sollte alle 3 Jahre ersetzt werden. Das Gerät darf in diesem Fall nicht weiter benutzt werden. Setzen Sie sich bitte für weitere Auskünfte mit unserer Service-Abteilung in Verbindung.

Sollte das Gerät eingeschickt werden, muss auf eine gute Verpackung geachtet werden. Wenn möglich verwenden Sie die Originalverpackung.

*Fresenius Vial* übernimmt keine Haftung für Schäden oder Verlust während des Transports zum Service

#### Regelmäßige Inspektionen

Um eine optimale Funktion des Gerätes zu gewährleisten werden regelmäßige Kontrollen empfohlen (24 Monate).

Inhalte hierzu entnehmen Sie bitte dem Technischen Handbuch. Diese Inspektionen müssen nach dem Servicehandbuch ausgeführt werden. Es wird nicht mit der Bedienungsanleitung ausgeliefert. Sie können es über unsere Service-Abteilung bestellen. Bei Nichtbeachten der Inspektionsintervalle ist ein fehlerfreies Arbeiten des Gerätes nicht gewährleistet.

Diese Kontrollinspektionen sind in keinen Vertrag oder Abkommen von *Fresenius Vial* beinhaltet und unterliegen der Verantwortung des Benutzers. Für weitere Informationen wenden Sie sich bitte an unsere Service-Abteilung

Weitere empfohlene Tätigkeiten finden Sie auf der nächsten Seite.

#### Schnell Test

Dieses Protokoll erlaubt den schnellen Check der Module DPS Visio Funktion.

| Seriennummer (ID/N) |                                                                        | Module DPS VISIO                                                      |                                                                                                    |               |  |  |  |
|---------------------|------------------------------------------------------------------------|-----------------------------------------------------------------------|----------------------------------------------------------------------------------------------------|---------------|--|--|--|
| (,                  |                                                                        | Base A                                                                |                                                                                                    |               |  |  |  |
|                     |                                                                        | Base Intensive                                                        |                                                                                                    |               |  |  |  |
|                     |                                                                        | Base Primea                                                           |                                                                                                    |               |  |  |  |
|                     |                                                                        | Dase i fillea                                                         |                                                                                                    |               |  |  |  |
| Datu                | ım: / / Bere                                                           | eich:                                                                 | Name:                                                                                                    |               |  |  |  |
| 1.                  | Prüfen Sie den Status<br>hören Sie, ob sich lose                       | des Module DPS Visio<br>Teile im Inneren des                          | o und der Base: Kontrolle auf äußerliche Beschädigungen (drehen Sie das Gerät und Gerätes befinden können), sind alle Aufkleber vorhanden und gültig.                                                                                               |               |  |  |  |
| 2.                  | Stecken Sie das Modu                                                   | le auf die Basis. Scha                                                | alten Sie Ein 🕲 (Netzkabel nicht anschließen): Das Symbol 🎫 (Module) und                                                                                                    |               |  |  |  |
| 3.                  | Prüfen Sie den Anschl                                                  | luss der Netzleitung ur                                               | nd verbinden Sie die Basis mit dem Netz: das Netzanschlusssymbol 🗲 leuchtet.                                                                                                    | Ja 🗆 Nein 🗆   |  |  |  |
| Aut<br>Wic          | om. Kontroll-Modus: I<br>htig : das Module befi                        | Drücken Sie gleichze<br>Indet sich im Stop-M                          | eitig die und Taste. (nach dem Einschalten u. dem Selbsttest).<br>Iodus, es darf keine Spritze installiert sein.                                                                                                    |               |  |  |  |
| Bea<br>hier         | ichte: Dieser Test ist nu<br>zu Kontakt mit unserer \$                 | r beim Modul möglich<br>Service-Abteilung auf.                        | und kann auch mit spezieller Software durch einen PC aktiviert werden. Bitte nehmen Sie<br>Legen Sie nun erst eine Spritze ein.                                                                                                    |               |  |  |  |
| CTR                 | L 1 Prüfung der LEI                                                    | D und LCD-Displays.                                                   |                                                                                                    |               |  |  |  |
| 1.                  | Drücken Sie 🕑 zum                                                      | Starten des Tests.                                                    |                                                                                                    | Ja 🗆 Nein 🗆   |  |  |  |
| 2.                  | Prüfen Sie Präsenz all                                                 | er Indikatoren und Dis                                                | splayfelder, Drücken Sie dann 🧿.                                                                                                    |               |  |  |  |
| 3.                  | Wählen Sie OKAY (alles                                                 | s o.k.) ; 🗤 (nicht o.k.)                                              | oder CTRL 1 (zurück) durch Drücken von 🋇 🛇, und bestätigen Sie mit 🧿.                                                                                                    |               |  |  |  |
| CTR                 | 2 Prüfen der Alarr                                                     | ne.                                                                   |                                                                                                    |               |  |  |  |
| 1.                  | Drücken Sie <b>Ø</b> zum                                               | Teststart : ALARM wird                                                | d angezeigt.                                                                                                    |               |  |  |  |
| 2.                  | VERSCHLUS wird angezeigt, dass der Drucksensor funktioniert.           |                                                                       |                                                                                                    |               |  |  |  |
| 3.                  | Die Leuchte ENTRIEG                                                    | ELUNGS MECHANI                                                        | SMUS und SPRITZENKOLBENFIXIERUNG ist an. Entriegelter Vorschubschlitten mit                                                                                                    |               |  |  |  |
|                     | konstantem Leuchten                                                    | der Anzeige. Die Besta                                                | ätigungsleuchte brennt: Drücken Sie 🔍.                                                                                                    |               |  |  |  |
| 4.                  | Die Leuchte SPRITZE                                                    | NNIEDERHALTER is                                                      | at an und # 168 wird angezeigt : Positionieren Sie den Spritzenniederhalter in die obere                                                                                                    |               |  |  |  |
|                     | Position: Dauernde Ala                                                 | armanzeige steht im D                                                 | isplay und או נגא wird angezeigt. Die Bestätigungsleuchte brennt: Drücken Sie 🛡.                                                                                                    |               |  |  |  |
| 5.                  | Das Display zeigt                                                      | an. Legen sie eine Spr                                                | ritze ein und danach drehen Sie den Spritzenniederhalter in die geschlossene Position ein                                                                                                    |               |  |  |  |
|                     | und prüfen Sie die Erk                                                 | ennung. Die Bestätigu                                                 | ungstaste blinkt: Drücken Sie START 🕑 Taste.                                                                                                    | la 🗖 Niaia 🗖  |  |  |  |
| 6.                  | Der SPRITZENNIEDE<br>untere Position: Dauer                            | ERHALTER und £011<br>nde Alarmanzeige stel                            | wird angezeigt. Entfernen Sie die Spritze und bringen Sie den Spritzenniederhalter in die<br>ht im Display und <i>L 0 !!</i> wird angezeigt. Die Bestätigungsleuchte brennt: Drücken Sie                                                            | Ja Li Nein Li |  |  |  |
| 7.                  | Wählen Sie OKAY; NO                                                    | (nicht o.k.) oder CTRL                                                | $^{2}$ (zurück) durch Drücken von $^{2}$ und bestätigen Sie mit $^{0}$ .                                                                                                    |               |  |  |  |
| CTR                 | L 3 Vorschub bzw. In                                                   | fusions-T <b>est.</b>                                                 |                                                                                                    |               |  |  |  |
| 1.                  | Drücken Sie 🕑 zum                                                      | Starten des Tests.                                                    |                                                                                                    |               |  |  |  |
| 2.                  | Installieren Sie eine 50                                               | oder 20 ml Spritze, g                                                 | efüllt mit 7 ml (3 ml Minimum bei einer 10 oder 5 ml Spritze).                                                                                                    |               |  |  |  |
| 3.                  | Wählen Sie die Spritze<br>- Nachricht 0+85 und<br>- Nachricht 0+85 and | e O O und starten S<br>I 5 n / (Volumen infu<br>I 2 n / (Volumen infu | Sie den Test $\mathbf{O}$ : run steht im Display. Das Testende wird angezeigt durch:<br>indiert) bei 50 und 20 ml Spritzen (prüfen Sie den Vorschub: 5 ml ± 0.5 ml).<br>indiert() bei 10 and 5 ml Spritzen (prüfen Sie den Vorschub: 2 ml ± 0.5 ml) |               |  |  |  |
| 4.                  | Wählen Sie OKAY; no<br>von 0+89, erscheint o                           | (nicht o.k.) oder CTRL<br>die Nachricht End im D                      | ्उ (zurück) durch Drücken von 🛇 🛇 und bestätigen Sie mit 🥑. Nach der Bestätigung Display für das ६ ० d ८ des automatischen Prüfmodus.                                                                                                    | Ja 🗆 Nein 🗆   |  |  |  |
| 5.                  | Drücken Sie 🛈 um d                                                     | das Gerät in den norm                                                 | alen Fördermodus zu schalten.                                                                                                    |               |  |  |  |
| Unt                 | erschrift:                                                             |                                                                       | Alle Prüfresultate o.k.                                                                                                    | Ja 🗆 Nein 🗆   |  |  |  |

### Betrieb mit der internen Batterie

Das **Modul DPS VISIO** und **die Basis A, Base Primea** oder **Intensiv** enthalten eine interne Batterie, die bei Netzausfall automatisch die Spannungsversorgung übernimmt und die normale Funktion ohne Datenverlust gewährleistet.

Der Batteriebetrieb wird am Modul DPS VISIO durch ein Batteriesymbol und mit Netzausfallalarm an der Base angezeigt.

#### Laden der Batterie

Um die Batterie zu laden verbinden Sie die **Base** mit dem Netz. Der Ladevorgang wird mit der Netzanschlussleuchte **C** visualisiert.

#### Batteriekapazitätsanzeige

Wenn die Pumpe im Akkubetrieb läuft, kann man die Akkuressourcen abrufen. Die Kapazitätsanzeige erfolgt in Bezug auf die Förderrate.

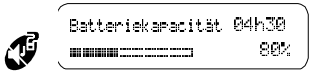

Anm.: Betreiben Sie das Gerät so oft es geht am Netz, um die Batterie aufzuladen.

### **RS232 Verbindung**

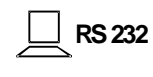

Eine einzige RS 232 Schnittstelle übernimmt alle Daten der aufgesteckten **Module DPS VISIO** in die Basis und erlaubt das Auslesen aller Daten über die basisseitige RS 232.

Die Installation und die Verwendung des Infusionsdatenmanagers über eine RS 232 Schnittstelle entnehmen Sie bitte dem RS 232 Protokoll.

Das RS 232 Kommunikationsprotokoll für den Anschluss eines PC ist bei unserer Service-Abteilung zu erhalten.

#### RS 232 Anschlußleitung

Fresenius Vial empfiehlt eine RS 232-Verbindung, Ref.-Nr. 3111. Bitte verwenden Sie eine maximal 3 m lange Verbindung. Weitere Informationen erhalten Sie von unserer techn. Abteilung.

### Externe Spannungsversorgung

Wird das **Module DPS VISIO** mit einem externen Netzteil (Mainy Mode) betrieben, so kann man es auch als Einzelgerät nutzen.

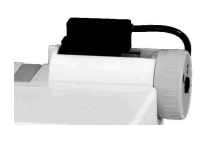

Verbinden Sie das Netzteil mit der Daten- und Spannungsversorgungsleiste des *Modul DPS* (230V.

Bei anliegender Netzspannung leuchtet die gelbe Netzanschlussleuchte **C**.

Die Batterie wird automatisch geladen.

### Zubehör

Fresenius Vial empfiehlt folgendes Orchestra® Zubehör.

| Multifix | 3 | _ | Nr. | 15 | 35 |
|----------|---|---|-----|----|----|
| Multifix | 4 | - | Nr. | 15 | 32 |
| Multifix | 6 | - | Nr. | 15 | 33 |
| Multifix | 8 | _ | Nr. | 15 | 34 |

Dieses System erlaubt die Befestigung der Base + Module. Die Halteklauen können um 90° gedreht werden (Schiene/Stange).

Achtung : Ab dem 4ten Modul muss das Infusions-Datenmanager-System mit einem Multifix 6 ausgerüstet werden.

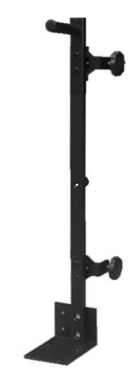

(z.B. Multifix 4)

Für den mobilen Einsatz empfehlen wir den Transportmodule (Nr. Z073082) für bis zu 4 Geräte (ohne Basis).

RS 232 Anschlussleitung Bestell-Nr. 3111 (9m/9f)

Mainy Netzteil - Bestell-Nr. 3021

für Modul DPS / MVP zur externen Spannungsversorgung.

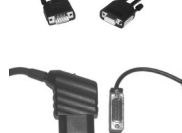

#### Orchestra<sup>®</sup> Mobile Stand

Orchestra Stativ Bestell-Nr. 073076

 Aufnahmeeinheit für den Griff und die mobilen Flaschenarme Bestell-Nr. 073079

Ablagetablett Bestell-Nr. 073077

Flaschenarm mit
 Flaschenhaken
 Bestell-Nr. 073078

 Mobiler Aufnehmer für Druckmess-Systeme (drehbar) - Bestell-Nr. 073081

 Drehbarer Aufnehmer für Hahnbankhalter - Bestell-Nr. 073080

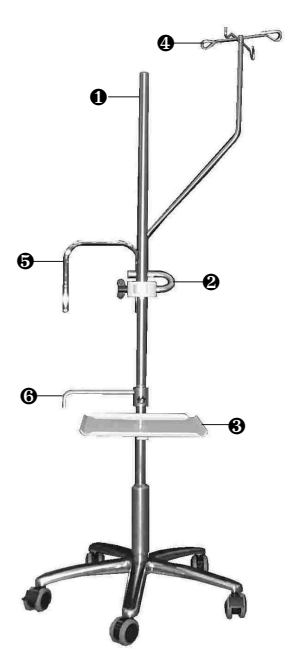

### Garantiebedingungen

Fresenius Vial garantiert dem Erstbenutzer innerhalb 2 Jahren nach Auslieferung, dass das Produkt in Bezug auf Material und Fertigung fehlerfrei ist (ausgenommen sind Batterien und Zubehör). Diese Garantie unterliegt den unten aufgeführten Bedingungen :

- Das Gerät muss laut der Anweisungen im Handbuch benutzt worden sein.
- Das Gerät darf nicht durch unsachgemäße Lagerung oder während Reparaturarbeiten zerstört worden sein und keine Merkmale aufweisen, die auf unsachgemäße Benutzung rückschließen lassen.
- Das Gerät darf nicht von Unbefugten geöffnet oder repariert werden.
- Die Seriennummer (ID/Nr.) darf weder geändert, gewechselt noch gelöscht sein.

Wenn das Gerät diesen Bedingungen entspricht, wird das Gerät kostenlos von unserer Serviceabteilung oder einem von *Fresenius Vial* autorisierten Händler repariert. Entspricht das Gerät nicht den oben aufgeführten Bedingungen, wird *Fresenius Vial* oder der autorisierte Händler einen Kostenvoranschlag erstellen.

Im Falle von Rückgabe oder Reparatur nehmen Sie bitte Kontakt mit der Kunden- oder Service-Abteilung von *Fresenius Vial* oder dem autorisierten Händler auf.

Wird das Gerät regelgerecht benutzt, so sind keine speziellen Instandhaltungsmaßnahmen erforderlich.

N.B. *Fresenius Vial* entzieht sich jeder direkter oder indirekter Verantwortung für Schäden und Forderungen, medizinischer oder jeglicher anderen Art, die auf unsachgemäße Behandlung zurückzuführen sind. Notizen:

Notizen:

Notizen:

### Nützliche Adressen

Beratung, Vertrieb und Service :

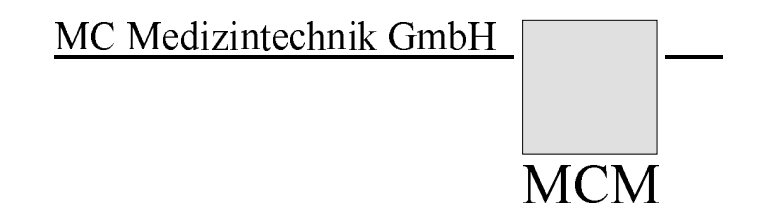

MC Medizintechnik GmbH Am Neuen Berg 8 63755 Alzenau-Hörstein Telefon (0 60 23) 9722-0 Telefax (0 60 23) 43 06 Mail: infusion@fresenius-kabi.com

Ein **Fresenius** Unternehmen

Da Vorschriften und Geräte von Zeit zu Zeit geändert werden, muss die Gültigkeit dieses Dokuments von uns bestätigt werden. Diese Anleitung kann Form- oder Rechtschreibfehler enthalten. Für Hinweise bedanken wir uns und nehmen sie in spätere Auflagen auf. Sämtliche Rechte an Texten und Bildern vorbehalten. Jeder Nachdruck, auch auszugsweise und jede Wiedergabe der Abbildungen,

mtliche Rechte an Texten und Bildern vorbehalten. Jeder Nachdruck, auch auszugsweise und jede Wiedergabe der Abbildunge auch in veränderter Form bedarf der schriftlichen Genehmigung. Fresenius Vial - siège social : Le Grand Chemin - F-38590 BREZINS (FRANCE).

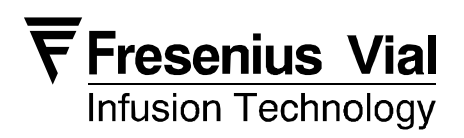

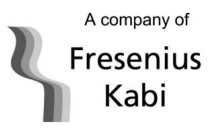